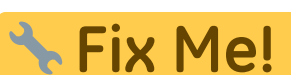

Cette page n'est pas encore traduite entièrement. Merci de terminer

## la traduction

(supprimez ce paragraphe une fois la traduction terminée)

## 2. Create Sync Site

The first step is to create the sync site that the store will be 'Active' on.

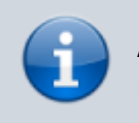

As of 2019-10-24, this process is manual, with sync sites needing to be created by an operator, one-by-one.

1. Got to Admin > Preferences

| Customer          | Suppliers    | item        | Reports  | Special  | Admin |
|-------------------|--------------|-------------|----------|----------|-------|
|                   | (ک)          | ł           | <b>)</b> |          |       |
|                   | Check for up | dates Edit  | users    | View log |       |
|                   |              | Preferences | Backup   |          |       |
|                   |              |             |          |          |       |
| Dun File Duni du  |              |             |          |          |       |
| General Warehouse | )            | mSu         | pply     | 1        |       |

2. On the Synchronise tab on the left-hand side and click on the unlock button and enter the password

| General<br>Misc         |                        |                      |           |
|-------------------------|------------------------|----------------------|-----------|
| Purchase order defaults | Click to un-lock       |                      |           |
| Purchase order 2        |                        |                      |           |
| Invoices 1              | Synchronize parameters |                      |           |
| Involces 2              | Sync ID 1              | Sync time interval 5 |           |
| tem                     |                        |                      |           |
| Price                   |                        |                      |           |
| Quotes                  | Sync with              |                      |           |
| Reports                 | Sync ID                | User name            |           |
| Names                   | 7                      | General              | 1         |
| Tender                  | 6                      | Hogwarts Dispensary  | 1 Charles |
| Reminders               | 2                      | Codindar             |           |
| Patient Medication      |                        | U. Prov. M           |           |
| Drug Interactions       |                        | Humepun              |           |
| Drug registration       | 4                      | Slytherin            |           |
| Printing                | 5                      | Mobile Store 1       |           |
| OK and print            |                        |                      |           |
| Logo                    |                        |                      |           |
| Dispensary mode         |                        |                      |           |
| HIS                     | R                      |                      |           |
| Log                     | Clear database         |                      |           |
| Backup                  | Crear Wallbudge        |                      |           |
| Backup 2                |                        |                      |           |
| Email                   |                        |                      |           |
| Server                  |                        |                      |           |
| Synchronise             |                        |                      |           |
| Customization           |                        |                      | Cancel OK |
|                         |                        |                      |           |

- 3. Add new Sync Site
- 4. Enter Sync ID, User name and Password. Note that URL and Hardware ID are not required.

| the Add/edit synchronize paramet − □ × |              |   |    |  |  |  |
|----------------------------------------|--------------|---|----|--|--|--|
| Add/edit synchronize p                 | arameters    |   |    |  |  |  |
| Sync ID                                | 40102        |   |    |  |  |  |
| User name                              | GORDONS UC   |   |    |  |  |  |
| Password                               | performance. |   |    |  |  |  |
| URL                                    |              |   |    |  |  |  |
| Hardware ID                            |              |   |    |  |  |  |
|                                        |              |   |    |  |  |  |
|                                        |              |   |    |  |  |  |
|                                        |              |   |    |  |  |  |
|                                        |              | _ |    |  |  |  |
|                                        | Cancel       |   | OK |  |  |  |

5. Click OK

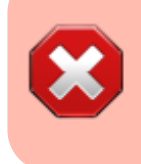

- $\circ\,$  Keep track of the password! If it is lost you'll have to resynchronise from scratch!
- $\circ\,$  Sussol will typically have them securely stored if Sussol has done the sync setup.

From: https://wiki.msupply.foundation/ - mSupply Foundation Documentation

Permanent link: https://wiki.msupply.foundation/fr:mobile:setup:server\_side:2?rev=1580840591

Last update: 2020/02/04 18:23

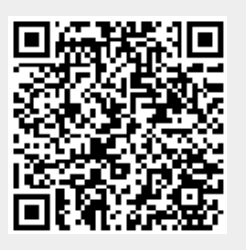